STEP2 如您知道舊的密碼想修改密碼的話,請點選『修改密碼』

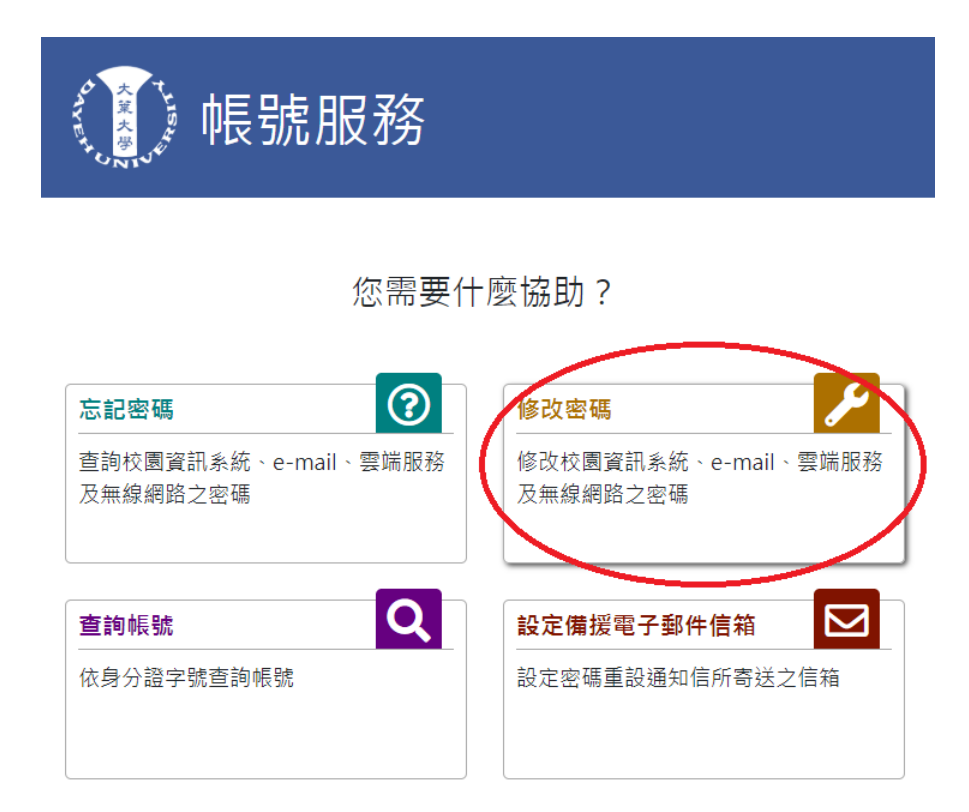

STEP3 請問您的身分是?點選『學生』

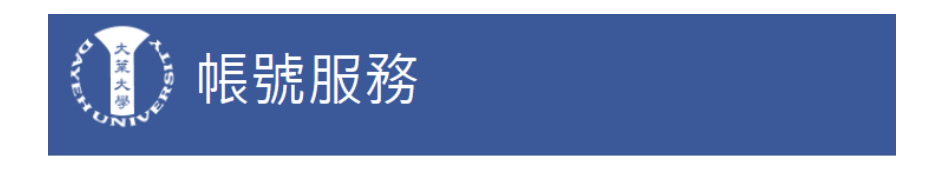

|    | 請問您的身份是? |    |
|----|----------|----|
| 學生 | 教職員/其他   | 校友 |

STEP4 身分為本國生之密碼預設為身分證後八碼,境外生為西元生日年月日。

提醒:新密碼務必包含英文字母大小寫。

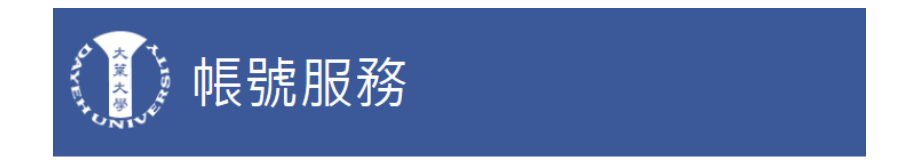

|           | 您目前選擇的身份是            |      |
|-----------|----------------------|------|
| 新生初       | 学生<br>次修改密碼,密碼為身分證字閉 | 虎末八碼 |
|           | 您的學號?                |      |
|           | 學號不分大小寫              |      |
|           | 密碼                   |      |
|           | 請輸入8-16字元            |      |
|           | 設定新密碼                |      |
|           | 請輸入8-16字元            |      |
|           | 確認密碼                 |      |
|           | 再次輸入新密碼              |      |
| 您的Caps Lo | ock鍵啟用中              |      |